## CHANGING YOUR SELF SERVICE PASSWORD RESET SECURITY INFORMATION

- 1.) Sign into your account by going to <u>http://myapps.microsoft.com</u>. Make sure to enter your email address as <u>PID@vcom.edu</u>, where PID=your VCOM username.
- 2.) Select your name and icon from the upper right corner of the page and the select "View Account".

| 👘 🕼 🖶 My Apps 🛛 🗙 🕂                  |                                             |                                                                       | - 0 ×                                                                        |
|--------------------------------------|---------------------------------------------|-----------------------------------------------------------------------|------------------------------------------------------------------------------|
| C C https://myapps.microsoft.com     |                                             |                                                                       | A 🏠 🖆 🚥 🥠                                                                    |
| Concernante - Super Marco Marcolano, | ter barten Stormerten Manarian. Storten     | the character Street to State to: St.                                 | > 🔰 Other favorites                                                          |
| III My Apps $\sim$                   | ✓ Search apps                               |                                                                       | 品 ? 🌑                                                                        |
|                                      |                                             |                                                                       | Edward Via College of Osteopathic Sign out                                   |
| Apps das<br>Apps<br>Apps             | ihboard                                     | Add apps ⊙ Create collection  P Customize view Ø Settings             | View account<br>Switch Danization           Sign in with a different account |
| ACSECU                               | E Cisco<br>Add-Ins<br>Add-Ins<br>AdertMedia | Calendar : CCC : CCSECURE Cisco<br>SSO : CCSECURE Cisco<br>AnyConnect |                                                                              |

## 3.) In the "Password" section, click "Change Password"

| 🚻 My Account 🗸               |                      |                                                             |                                                  | ķ                                                                           |
|------------------------------|----------------------|-------------------------------------------------------------|--------------------------------------------------|-----------------------------------------------------------------------------|
| <b>6</b>                     | •                    |                                                             |                                                  |                                                                             |
| Overview                     |                      | Security info                                               | Password                                         | Settings & Privacy                                                          |
| $\beta_{\!P}$ Security info  | Farman, Jamia        | Ó                                                           |                                                  | ~                                                                           |
| Devices                      | IT Technician<br>141 | Z                                                           | ر شکی                                            | र्दुर                                                                       |
| Password                     |                      | Keep your verification methods and security                 | Make your password stronger, or change it if     | Personalize your account settings and see                                   |
| 🗇 Organizations              | Q E40 221 2715       | UPDATE INFO >                                               | CHANGE PASSWORD ≥                                | VIEW SETTINGS AND PRIVACY >                                                 |
| 영 Settings & Privacy         | 6116-162-046         |                                                             | -m                                               |                                                                             |
| ൙ My sign-ins                |                      |                                                             |                                                  |                                                                             |
| 🕒 My Apps                    | ✓ Why can't I edit?  |                                                             |                                                  |                                                                             |
| 뿅 My Groups                  |                      | Devices                                                     | Organizations                                    | My sign-ins                                                                 |
| My Access                    |                      |                                                             | Ô                                                | <b>~</b>                                                                    |
| g <sup>p</sup> Give feedback |                      | Disable a lost device and review your<br>connected devices. | See all the organizations that you're a part of. | See when and where you've signed in and<br>check if anything looks unusual. |
|                              |                      | MANAGE DEVICES >                                            | MANAGE ORGANIZATIONS >                           | REVIEW RECENT ACTIVITY >                                                    |
|                              | Sign out everywhere  |                                                             |                                                  |                                                                             |

4.) A dialog box will appear to enter your new password. See VCOM password requirements below.

| VCOM Password Requirements                                                                                                    |      |
|----------------------------------------------------------------------------------------------------|------|
| <ol> <li>Password needs to be at least 12 characters in length</li> <li>It cannot contain spaces</li> <li>It cannot contain your name</li> <li>It must contain at least one each of three of these four types of characteration at least one each of three of these four types of characteration at least one each of three of these four types of characteration at least one each of three of these four types of characteration at least one each of three of these four types of characteration at least one each of three of these four types of characteration at least one each of three of these four types of characteration at least one each of three of these four types of characteration at least one each of three of these four types of characteration at least one each of three of these four types of characteration at least one each of three of these four types of characteration at least one each of three of these four types of characteration at least one each of three of these four types of characterateration at least one each of three of these four types of characteraterateraterateraterateraterateratera</li></ol> | ers: |
| Change your password<br>User ID<br>@vcom.edu<br>New password                                                                                                    | ×    |
| Confirm new password                                                                                                    | &    |
| Cancel Sut                                                                                                    | omit |

5.) Click Submit and you're done!